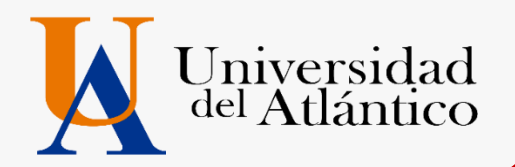

# **GUÍA 2022-2** • USUARIO Y CONTRASEÑA • MATRICULA FINANCIERA

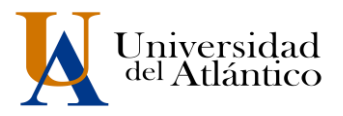

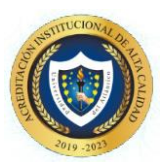

#### **CONSIDERACIONES GENERALES**

- El usuario y la contraseña son de uso personal bajo ningún motivo debe ser divulgada a terceros.
- Al momento de ingresar por primera vez le solicitará cambiar su contraseña, se recomienda hacerlo por una que pueda recordar fácilmente.
- Por motivos de seguridad algunos exploradores de Internet no permiten que las ventanas emergentes se puedan utilizar.

**NOTA:** En el caso de que su navegador no permita las ventanas emergentes, le recomendamos que desactive por el Menú de opciones de Internet - Privacidad la casilla de activar el bloqueador de ventanas emergentes.

### **1. COMO INGRESAR AL CAMPUS IT**

#### Paso 1

Una vez consultas el usuario y contraseña asignad debes Ingresar a la página de la Universidad: <u>https://www.uniatlantico.edu.co/uatlantico</u> Hacer Clic en el enlace de *Campus IT* 

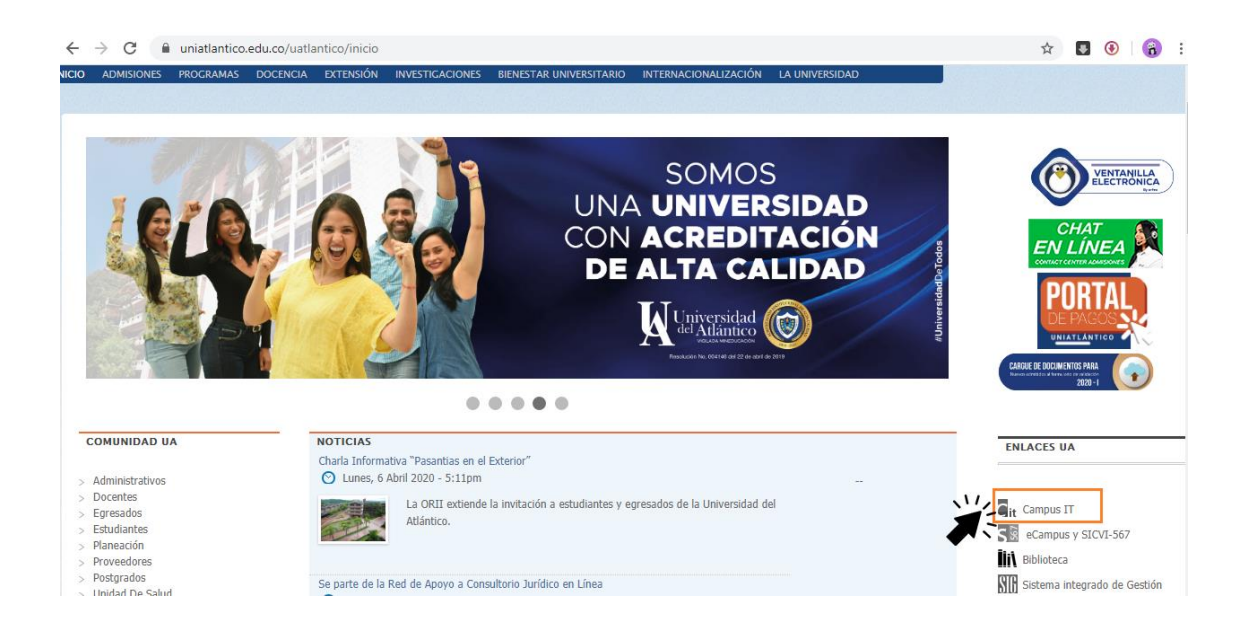

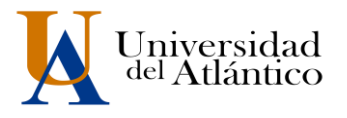

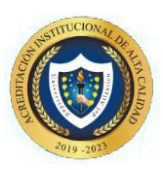

#### Paso 2

Se abrirá un nuevo portal con el acceso al campus en el cual deberá colocar el usuario y contraseña que le fue asignado

| cio segu | iro                                                            |  |
|----------|----------------------------------------------------------------|--|
|          | Estimado usuario, digite su clave para ingresar al portal web. |  |
|          | 1 Usuario                                                      |  |
|          | Contraseña                                                     |  |
|          | •) Ingresar                                                    |  |

#### Paso 3

Al ingresar por primera vez se solicitará realizar el cambio de la contraseña asignada inicialmente.

| Transa                                          | cciones                                                                 | Universidad                                                                                    | del Atlántico                                       |
|-------------------------------------------------|-------------------------------------------------------------------------|------------------------------------------------------------------------------------------------|-----------------------------------------------------|
| % Inicio Seguro                                 |                                                                         |                                                                                                |                                                     |
| Estimado [ Abcd Efg<br>ni tiene el número mínim | p <b>h Ijkimn</b> ], el Sistema<br>no de 8 caracteres, no es s<br>sesió | a ha detectado que su actual contras<br>segura o ya caducó. Por favor, cambi<br>in nuevamente. | seña no es alfanumérica<br>e su contraseña e inicie |
| Para ci                                         | ear su nueva contraseña t                                               | enga en cuenta las siguientes condio                                                           | ciones:                                             |
|                                                 | 8 Caracteres 1 Letra Mayúscula Caracteres Permitidos: D#\$%&+=          | X1 Letra Minúscula<br>X1 Numero                                                                |                                                     |
|                                                 | Nueva contraseñ                                                         | a                                                                                              |                                                     |
|                                                 | Confimar contras                                                        | eña                                                                                            |                                                     |
|                                                 | Error<br>Por seguridad del sister<br>solicita car                       | <b>r de Ingreso:</b><br>na y la integridad de los datos se<br>mbiar su contraseña.             |                                                     |
|                                                 |                                                                         |                                                                                                | Continuar                                           |

La nueva contraseña deberá contar con las siguientes características:

Deberá contar con:

- 1. 8 caracteres de longitud
  - 2. Al menos una letra mayúscula,
  - 3. Al menos una letra minúscula
  - 4. Por lo menos un número

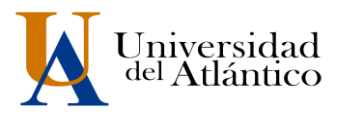

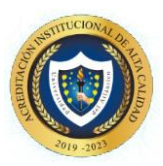

#### Paso 4

Al realizar el cambio se solicitará nuevamente el ingreso del usuario y la contraseña que acabamos de crear

| Estimado usuario, digite su clave para ingresar al portal web.                                                                 |
|----------------------------------------------------------------------------------------------------|
| Usuario                                                                                                    |
| Contraseña                                                                                                    |
| Información Actualizada<br>La contraseña fue actualizada con exito, vuelva a ingresar con su<br>usuario y la nueva contraseña. |

## 2. COMO DESCARGAR SU VOLANTE DE PAGO

Al ingresar con nuestro usuario y contraseña aparecerá nuestro campus, seleccionar la opción **ACADÉMICO ESTUDIANTE.** 

| Camp                                         | us 🕖                    |                                                       | <sup>dad del</sup> |
|----------------------------------------------|-------------------------|-------------------------------------------------------|--------------------|
| ( <b>2% ( 1</b> )                            |                         | Bienvenido(a) , Roberto I XXXXXXXXXXX, a su Campus TI |                    |
| Editar                                       |                         |                                                       | Editar 🥖           |
|                                              | Servicios (1)           |                                                       | 20                 |
| No has agregado ningún<br>indicador.         |                         | No has agregado elementos a tu servicios TI.          |                    |
| Editar                                       |                         |                                                       | Editar 🥖           |
| Mis Favoritos                                | Aula 🧑                  |                                                       |                    |
| No has agregado ningún favorito              |                         |                                                       |                    |
|                                              |                         |                                                       | Editar 🥕           |
| Clima                                        | Gestión 🕡               |                                                       |                    |
| No has agregado ningún<br>indicador.         |                         |                                                       |                    |
|                                              | <b>*</b>                | $\sim$                                                |                    |
| mi Calendario                                | Académico<br>Estudiante | ~                                                     |                    |
| Agosto ♥ 2000 ♥<br>Do Lu Ma Mi Ju Vi Sa      |                         |                                                       | Editar 🦯           |
| 2 3 4 5 6 7 8<br>9 10 11 17 13 14 15         |                         |                                                       |                    |
| 16 17 18 19 20 21 22<br>23 24 25 26 27 28 29 |                         |                                                       |                    |
| 30 31                                        |                         |                                                       |                    |
|                                              |                         |                                                       |                    |

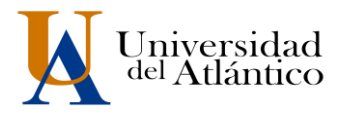

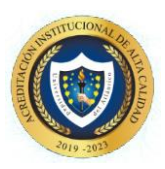

Al realizarlo aparecerán todas las funcionalidades de nuestro Campus IT al lado izquierdo, desde ahí podemos consultar la liquidación, consultar el horario, las calificaciones, el correo institucional entre otras opciones.

| Academusoft Académico 4.0 - I                 | Estudiante        |                          |             |                                             |                   |
|-----------------------------------------------|-------------------|--------------------------|-------------|---------------------------------------------|-------------------|
| Un 🗉 🕸 🗷 🖉 🖉 🖬 🗐                              |                   |                          |             |                                             | Bi                |
| Inicio                                        |                   |                          |             |                                             |                   |
| 0                                             |                   |                          |             |                                             |                   |
| - 🗐 Horarios por Materia                      | Perfil de Usuario |                          |             |                                             |                   |
| Oferta de Materias     Ania de Vida           | Datos Personales  | -                        |             |                                             |                   |
| - El Liquidación                              |                   | Tipo de Documento :      | cc          | Programa                                    | is Académicos     |
| - Matrícula en Línea                          | La imagen no      | Número de Documento      | 12345678910 | Programa                                    | Promedio Semestre |
| Consultar Matricula                           | está disponible   | Nombres :                | ROBERTO     | TECNICA PROFESIONAL EN BIOTRANSFORMACION DE | 0                 |
| Galificaciones                                |                   | Apellidos :              | XXXX XXXX   | RESIDUOS ORGANICOS                          |                   |
| - Deudas                                      |                   | a second a second second |             |                                             |                   |
| - 📃 Demanda                                   |                   | ]                        |             |                                             |                   |
| Consultar Pensum                              | Cambiar Foto      |                          |             |                                             |                   |
| Cancelar Materia     Práctica Empresarial     |                   |                          |             |                                             |                   |
| - Inclusión de Materias                       |                   |                          |             |                                             |                   |
| 🕀 🍓 Vacacional                                |                   |                          |             |                                             |                   |
| - Propuesta Proyecto de Grado                 |                   |                          |             |                                             |                   |
| - Consultar Horario de Atención al Estudiante |                   |                          |             |                                             |                   |
| Liquidación de Procesos                       |                   |                          |             |                                             |                   |
| Documentos Digitales para Grado               |                   |                          |             |                                             |                   |
| Consultar Correo                              |                   |                          |             |                                             |                   |
|                                               |                   |                          |             |                                             |                   |

Para descargar el volante de pago con su liquidación debe acceder por la opción "liquidación"

| Academusoft Académico                                                                                                    | 4.0 - Estudiant                 | te                                                                          |                                    |             |
|----------------------------------------------------------------------------------------------------|---------------------------------|-----------------------------------------------------------------------------|------------------------------------|-------------|
| U 🗈 🕸 🛎 🖉 🖉 🖬                                                                                                    |                                 |                                                                             |                                    | Bienvenido, |
| Inicio                                                                                                    |                                 |                                                                             |                                    |             |
| ٢                                                                                                    |                                 |                                                                             |                                    |             |
| 🔲 Oferta de Materias                                                                                                    | Perfil de Usuario               |                                                                             |                                    |             |
| I Horarios por Materia                                                                                                    | Datos Personales                |                                                                             |                                    |             |
| <ul> <li>☐ Matrícula en Línea</li> <li>☐ Consultar Matrícula</li> <li>☐ Horario</li> <li>④ Galificaciones</li> <li>☐ Deudas</li> <li>☐ Deudas</li> <li>☐ Deunanda</li> </ul>                     | La imagen no<br>está disponible | Tipo de Documento : CC<br>Número de Documento :<br>Nombres :<br>Apellidos : |                                    |             |
| Consultar Pensum                                                                                                    |                                 | 1                                                                           | Programas Académicos               |             |
| Práctica Empresarial     Inclusión de Materias     Model de Consultation de Materias     Propuesta Proyecto de Grado     Consultat Horario de Atención al Estudiante     Liquidación de Procesos | Cambiar Foto                    | Programa                                                                    | Promedio Semestre Promedio General | Situación   |
| Certificados     Gonsultar Correo                                                                                                    |                                 |                                                                             |                                    |             |

allí le mostrará el programa en el cual esta admitido, debe presionar continuar para le lleve a la otra pantalla

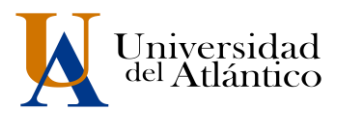

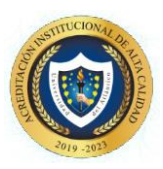

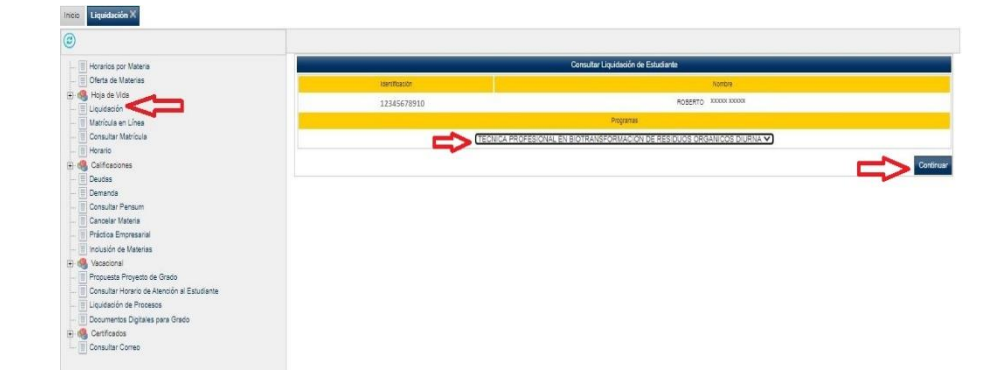

En el siguiente pantallazo le muestra un resumen del valor de la liquidación, debe dar clic en el circulo y continuar

| Horarios por Materia                        |                     |                   |                   |               | Consultar Liqui                 | dación de Estuciante      |                  |                     |              |         |                                                                                                    |        |
|---------------------------------------------|---------------------|-------------------|-------------------|---------------|---------------------------------|---------------------------|------------------|---------------------|--------------|---------|----------------------------------------------------------------------------------------------------|--------|
| Oferta de Materias                          |                     |                   |                   |               | Dat                             | ton Sanicos               |                  |                     |              |         |                                                                                                    |        |
| 🍓 Hoja de Vida                              | identificación      |                   | Tipo de Documento |               |                                 |                           | Nombre           |                     |              |         | 0                                                                                                    | 0095   |
| Liquidación<br>Matrin la en Lisea           | 12345678910         |                   | 00"               |               |                                 | ROB                       | ERTO XXXX XXXXX  |                     |              |         | 1234                                                                                                    | 5678   |
| Consultar Matricula                         |                     | (Inclusion of the |                   |               |                                 |                           | -                |                     |              |         |                                                                                                    |        |
| Horario                                     |                     | Undas H           | egional           |               |                                 |                           | riograma         |                     |              |         | omada                                                                                                    |        |
| Calificaciones                              |                     | CIUDADELA UN      | NERSITARIA        |               |                                 | ARG                       | UITECTURA        |                     |              | 0       | NAMA                                                                                                    |        |
| Deudes                                      |                     |                   | Categoria         |               |                                 |                           |                  | Situación           |              |         |                                                                                                    |        |
| Demanda                                     |                     | NUEV              | O REGULAR         |               |                                 |                           |                  | ACTIVO              |              |         |                                                                                                    |        |
| Consultar Pensum                            |                     |                   |                   |               | Lists de List                   | Interference Arthogoan    |                  |                     |              |         |                                                                                                    |        |
| Cancerar Materia                            |                     | 1                 |                   |               |                                 |                           |                  |                     |              |         | and the second second se |        |
| Inclusión de Metarias                       | Referencia de Pago  | ADO               | Periodo           | real Ligudado | total Descuerto                 | 5800 8 78/00              | Saloo en Contra  | valor Magado        | DA CORE      | 12.81   | 51303                                                                                                    | Tipo   |
| MARCAR EL CIRCULO                           | O 1639473+4         | 2020              | 1                 | 386.320,00    | 351,120,00                      | 0,00                      | 0,00             | 35.200,             | 00           | 0,00    | PENDIENTE                                                                                                    | NORI   |
| Propuesta Proyecto de Grado                 |                     |                   |                   |               | Lista de                        | Financiaciones            |                  |                     |              |         |                                                                                                    |        |
| Consultar Horario de Atención al Estudiante | Número Pinanciación | Fecta             |                   | Pan de l      | Pinanciacón                     |                           | Total Financiado | Interes Contente    | interes Mora | Periodo | Afo                                                                                                    | Estado |
| Liquidación de Procesos                     |                     |                   |                   | 55555         | in the process have for and the | Innes nendarias nava el e | th office the    | a province constant |              |         |                                                                                                    |        |
| Documentos Digitales para Grado             |                     |                   |                   |               |                                 | to de person de para e e  | EUDANE.          |                     |              |         |                                                                                                    |        |
| Certificados                                |                     |                   |                   |               | Ing                             | admentos                  |                  |                     |              |         |                                                                                                    |        |
| Consultar Correo                            |                     |                   |                   |               | El estudiante est               | a libre de Impedimentos   |                  |                     |              |         |                                                                                                    |        |

Una vez visualices tu volante de pago podrás imprimirlo dando clic al botón Imprimir.

|                                |                        | Descripción                             |                       |                | Valor            |                 |
|--------------------------------|------------------------|-----------------------------------------|-----------------------|----------------|------------------|-----------------|
| DESCUENTO CONVENIO AFROCOLOMBI | 4NOS AÑO 2015          |                                         |                       |                |                  | 351.120,00      |
|                                |                        |                                         |                       | Total          |                  | 351.120,00      |
| Valor Total Liquidado          | Valor Total Descontado | Valor Saldo a Favor                     | Valor Saldo en Contra | Valor Anticipo | Valor Tota       | i a Pagar       |
| 386.320,00                     | 351.120.00             | 0,00                                    | 0,00                  | 0,00           | 35.20            | 0,00            |
|                                |                        | Fechas Limites Gio                      | obales                |                |                  |                 |
| Fecha de Pago                  | Recargo o Descuento    | Valor a Pagar                           | Descripción           | Porcenta       | aje basado en    | Semestre        |
|                                |                        | No se encontraron re                    | gistros.              |                |                  |                 |
|                                |                        | Cuentas Bancar                          | 186                   |                |                  |                 |
| Nombre del Ba                  | inco                   | Nor                                     | nbre de la Cuenta     |                | Número de la Cue | enta            |
| DAVIVIENDA                     | RECA                   | UDO MATRICULAS EN EFECTIVO/CHEQUE DE GE | RENCIA                | 26659998       | D960             |                 |
|                                |                        | Deudas                                  |                       |                |                  |                 |
|                                |                        | El estudiante se encuentra              | a paz y salvo.        |                |                  |                 |
|                                |                        | Pagos de la Liquidado                   | on Actual             |                |                  |                 |
| Τιρ                            | 0                      | Fecha                                   | Estado                |                | Valor            |                 |
| AGO ELECTRONICO PSE            |                        | 24-04-2020 12:40:2                      | 0 VALIDO              |                |                  | 35.200,00       |
|                                |                        |                                         | το                    | ital Pagado    |                  | 35 200,00       |
|                                |                        |                                         | s                     | aldo Actual    |                  | 0,00            |
|                                |                        | Impedimentor                            |                       |                |                  |                 |
|                                |                        | El estudiante està llore de l           | mpedimentos.          |                |                  |                 |
|                                |                        |                                         |                       | IMDRIMIR       | ~                | Transmission of |
|                                |                        |                                         |                       | Inter Marvins  |                  | imprimir        |

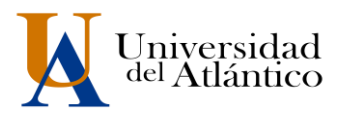

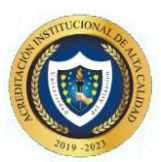

#### **3. MATRICULA FINANCIERA**

#### POLÍTICA DE GRATUIDAD Y AUXILIO ECONÓMICO

El Departamento de Admisiones y Registro Académico de la Universidad del Atlántico le informa, que se ha generado su volante de pago correspondiente a la matrícula financiera del periodo 2022-2, el cual en estos momentos aparece en cero (o), lo que le permite realizar posteriormente la matrícula académica. Si usted aplica al beneficio de la política de gratuidad por parte del Ministerio de Educación Nacional, porque cumplió con todos los requisitos, o porque se le aplicó auxilio económico, por parte de la Gobernación o de la Universidad, el volante quedará finalizado con el valor de cero (o). **Llegado el caso de no haber aplicado a la política de gratuidad por parte del Ministerio; porque no cumplió con la totalidad de los requisitos o porque no le fue aplicado el auxilio económico, su volante posteriormente le saldrá como saldo en contra; que significa que deberá cancelar el valor de la matrícula correspondiente al periodo 2022-2, antes que finalice el semestre. Para continuar con el proceso, por favor diligencie y envíe el Acta de Compromiso que aparece en el siguiente link** 

https://docs.google.com/forms/d/e/1FAIpQLSfOLvNspaP2IfN\_cMKForCM6qvOFTdstnoDw <u>8imil7jMNrgFg/viewform?usp=pp\_url</u>, a partir del 19 de julio hasta el 21 de julio de 2022. Cualquier inquietud comunicarse al Contact Center o a los correos:

matriculafinanciera@mail.uniatlantico.edu.co o inscripciones@ mail.uniatlantico.edu.co Descargar el ACTA DE COMPROMISO que se anexa en la consulta de usuario y contraseña

**IMPORTANTE:** Una vez usted diligencie y envíe el ACTA DE COMPROMISO, se le asignará el estado PAGADO en su liquidación. Y tener acceso a matricula académica y asignación de horarios

#### **RESTAURAR CONTRASEÑA**

Paso 1: En el portal de ingreso al Campus IT, hacemos clic en el link: ¿Olvidó su contraseña?

|   | CCIONES Universidad del Atlántic                               |
|---|----------------------------------------------------------------|
| • | Estimado usuario, digite su clave para ingresar al portal web. |
|   | Usuario                                                        |
|   | Contraseña                                                     |
|   | →) Ingresar                                                    |
|   | Olvido su contraseña?                                          |

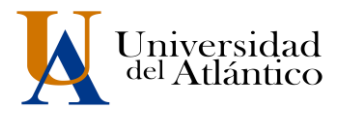

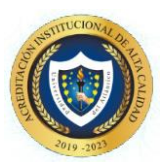

Paso 2: Se nos preguntará si contamos con acceso a nuestra cuenta de correo institucional (el correo institucional se generará a partir del 31 de JULIO

| Transa             | acciones                                                          |
|--------------------|-------------------------------------------------------------------|
| A Recuperar Co     | Universidad del Atlantico                                         |
| Recuperar co       | ni asena                                                          |
| Olvido su contrase | eña?                                                              |
| Nota: Estir        | nado usuario lea atentamenta cada una de las siguientes opciones: |
|                    | Tiene acceso a su correo Institucional?                           |
|                    | No tiene acceso a su correo Institucional?                        |
| Ad                 | cceder a su cuenta                                                |

**Paso 3:** Si tenemos acceso a nuestro correo institucional se nos solicitará nuestro usuario y correo institucional para restablecer nuestra contraseña, una vez ingresados hacemos clic en recuperar contraseña y la misma será enviada a la bandeja de entrada de nuestro correo institucional

| Recuperar contrase    | ña                                                                                                    |
|-----------------------|----------------------------------------------------------------------------------------------------|
| Divido su contraseña? |                                                                                                    |
| Nota: Estimado        | usuario lea atentamenta cada una de las siguientes opciones:                                                                                                    |
|                       | Tiene acceso a su correo Institucional?                                                                                                    |
|                       | Olvido su contraseña?                                                                                                    |
|                       |                                                                                                    |
|                       | Estimado usuano para recuperar au contraselta,<br>dele ingresar el sosario de el campual y el<br>corres institucional                                                |
|                       | Estimado isuano para recuperar su contrasella,<br>dele ingenerato institucional:<br>correo institucional:                                                            |
|                       | Estimado usuano para recuperar su contraseña,<br>debe ingresar el usuari de el campualT y el<br>correo Institucional<br>Correo Institucional<br>Recuperar Contraseña |

En caso de no contar con el acceso a nuestro correo institucional, se debe solicitar nuestro usuario y contraseña a través de la plataforma *Al@nia*, en el módulo de **GESTIÓN ACADÉMICA**, seleccionando la opción **USUARIO Y CONTRASEÑA DE ACADEMUSOFT** 

#### **IMPORTANTE:**

• Los admitidos que consideren cumplir con los requisitos del programa Generación E componente Equidad que se encuentran estipulados en el siguiente link <u>https://especiales.colombiaaprende.edu.co/generacione/</u>, deberán ser aprobados por la Junta Administradora del programa.

**MAYORES INFORMES** 

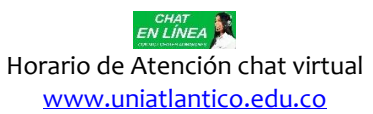